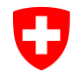

**Ufficio federale della sanità pubblica UFSP** Organo di notifica per i prodotti chimici

# Istruzioni: Caso speciale: prima richiesta di accesso a un'azienda segnalante che deve essere inserita manualmente nel Registro dei prodotti chimici (RPC)

|                                                                                              | Prima connessione (se non avete ancora<br>l'accesso all'azienda):                                                                                                    | Schweizerische Eidgenossenschaft<br>Confederation suisze<br>Confederation suizze<br>Confederation suizze                                                                                                    |                                                                                                    |  |  |  |
|----------------------------------------------------------------------------------------------|----------------------------------------------------------------------------------------------------|----------------------------------------------------------------------------------------------------|----------------------------------------------------------------------------------------------------|--|--|--|
| <ul> <li>Se si è già effettuato l'accesso all'RPC<br/>(cioè il nome utente appare</li> </ul> | Pagina iniziale                                                                                                    |                                                                                                    |                                                                                                    |  |  |  |
|                                                                                              | <ul> <li>nell'intestazione), vedere l'immagine.</li> <li>Altrimenti, accedere a RPC con il proprio<br/>account.</li> <li>Poiché il vostro account non è ancora<br/>collegato a un'azienda, riceverete un<br/>messaggio di colore arancione. Fare clic su<br/>Collegamento con l'azienda all'interno del</li> </ul> | Con il suo profilo utente non ha accesso a un'azienda.<br>Per poter lavorare in RPC, è necessario collegarsi a un'azienda.<br>Collegamento con l'azienda<br>Richiedere l'accesso a un'azienda esistente o aggiungere una nuova azienda.<br>Il Comunicazione della quantità di un biocida<br>Comunicazione della quantità di biocidi immessi sul mercato. | Aiuto e contatto      Organo di notifica per prodotti chimici     OFAM- UFSP - SECO     Schwarzenburgstrasse 157     CH-3003 Berna Helpdesk     Helpdesk     L +4158 462 73 05     Cheminfo@bag.admin.ch     (lu/ma/gl: 09.00 - 12.00)  REACH Helpdesk |  |  |  |
|                                                                                              | messaggio arancione (freccia) per avviare<br>la procedura.                                                                                                    | <ul> <li>Mostra di più</li> <li>Links</li> </ul>                                                                                                    | Treach-elpdesk@bag.admin.ch       (lu/ma/gi: 09.00 - 12.00)                                                                                                    |  |  |  |
|                                                                                              | Una volta avviato il processo di collegamento, si aprir                                                                                                    | à un modulo che vi guiderà attraverso i passi necessari.                                                                                                    |                                                                                                    |  |  |  |

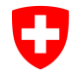

|   | 1. | Fa | se: Ricerca o inserimento dell'azienda                                                                                                    |                                                                                                    |
|---|----|----|----------------------------------------------------------------------------------------------------|----------------------------------------------------------------------------------------------------|
| 3 | 1. | •  | Cerca un'azienda: Se i risultati della<br>ricerca non restituiscono un risultato<br>corretto, crea manualmente una nuova<br>azienda (evidenziata in giallo). | Richiesta di accesso all'azienda         Con questa procedura si richiede l'accesso a un fabbricante ai sensi della OPChim (azienda). Definizione: https://www.anmeldestelle.admin.ch/chem/tt/home/themen/pflicht-hersteller/definition-herstellerin.html         1       1         1       2         1       2         2       Tipo di utente         3       Dati dell'utente         4       Nassunto         5       rune         1       2         1       2         1       2         1       2         2       Tipo di utente         3       Dati dell'utente         4       Nassunto         5       rune         1       Sinter e l'azienda in base al numero UUD o al nome dell'azienda. Le aziende esistenti possono essere ricercate anche tramite il numero CLD. Se durante la ricerca non viene visualizzato alcun risultato, è possibile         1       1235         1       1235         1       1235         1       1235         1       1235         1       1235         1       1235         1       1235         1       1235         1       1235         1 |
|   |    |    |                                                                                                    | Non presente nel registro RPC/IDI  Annulla  Indietro  Avanti                                                                                                    |

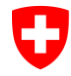

| Inserisci manualmente la nuova azienda:                                                                                                    | 1 Azienda                                                     | Z Tipo di utente                    | Dati dell'utente | A Riassunto    | 5 Invia         |
|----------------------------------------------------------------------------------------------------|---------------------------------------------------------------|-------------------------------------|------------------|----------------|-----------------|
| trovata nella ricerca. Ciò significa che non è                                                                                                 | i Inserire tutti i dati del fabbricante co                    | ome definiti nell'OPChim (azienda). |                  |                |                 |
| l'azienda è una persona fisica. Informazioni<br>aggiuntive sul produttore pel senso                                                            | Persona giuridica      Persona fisica     Nome dell'azienda * |                                     |                  |                |                 |
| <u>dell'OPChim</u>                                                                                                    | c/o                                                           |                                     |                  | - Coalls earth |                 |
| registro RPC/IDI (evidenziata in giallo).                                                                                                    | CAP *                                                         | Località *                          |                  | Cantone *      | •               |
| <ul> <li>Complia le informazioni richieste sulla<br/>nuova azienda. Per una persona fisica</li> <li>Seleziena persona fisica</li> </ul>        | Nazione *                                                     |                                     |                  |                | ٣               |
| <ul> <li>→ Seleziona persona fisica.</li> <li>Clicca su Avanti per salvare i dati della<br/>cosistà (a i dati della persona fisica)</li> </ul> | Ricerca nel registro RPC/IDI                                  |                                     |                  |                |                 |
| societa (o i dati della persona fisica).                                                                                                    | Annulla                                                       |                                     |                  |                | Indietro Avanti |
|                                                                                                    |                                                               |                                     |                  |                |                 |
|                                                                                                    |                                                               |                                     |                  |                |                 |
|                                                                                                    |                                                               |                                     |                  |                |                 |
|                                                                                                    |                                                               |                                     |                  |                |                 |
|                                                                                                    |                                                               |                                     |                  |                |                 |
|                                                                                                    |                                                               |                                     |                  |                |                 |
|                                                                                                    |                                                               |                                     |                  |                |                 |
|                                                                                                    |                                                               |                                     |                  |                |                 |

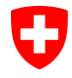

#### Ufficio federale della sanità pubblica UFSP

|   | 2. Passo: Definire il tipo di utente |                                                                                                    |                                                                                                    |                                                  |  |  |  |  |  |
|---|--------------------------------------|----------------------------------------------------------------------------------------------------|----------------------------------------------------------------------------------------------------|--------------------------------------------------|--|--|--|--|--|
| 4 | 4a                                   | <b>Regola</b> : ogni azienda deve avere almeno un utente principale.                                                                                   | 1) Azienda         2) Tipo di utente         3) Dati dell'utente         4) Riassunto                                                                                                    | _ 5 Invia                                        |  |  |  |  |  |
|   |                                      | → Se si tratta di una nuova azienda in RPC, il<br>primo tipo di utente deve quindi essere                                                              | L'azienda è appena stata aggiunta, per questo motivo è disponibile solo il tipo di utente "Utente principale".  Tipo di utente  Utente principale  Utente principale                                                                                                    |                                                  |  |  |  |  |  |
|   |                                      | sempre un utente principale.                                                                                                    | Condizioni generali di utilizzo: - L'account utilizzato è personale in quanto legato alle informazioni inserite nel registro - L'accesso al registro dei prodotti chimici (RPC) deve essere effettuato attraverso un Network con responsabilità della correttezza dei dati inseriti in RPC è dell'autore di queste informazioni - Le infromazioni confidenziali secondo l'art. 73 OPChim sono protette dal diritto d'autore - Le informazioni personali (nome,          | nsiderato sicuro - La<br>, cognome, indirizzo e- |  |  |  |  |  |
|   |                                      | Ulteriori informazioni sui tipi di utente e sulle<br>loro autorizzazioni sono disponibili qui ( <u>Ruoli</u><br>utente e tipi di notifica (admin ch)). | mail e numero di telefono) possono essere utilizzate dagli organi di controllo in caso di domande su prodotti specifici - Le informazioni personali (nome, cognome, indirizzo e-mail e numero di telefono) sono visibili a t<br>principali della ditta per la quale state richiedendo l'accesso - Le seguenti condizioni di utilizzo sono sempre in vigore: https://www.admin.ch/gov/it/pagina-iniziale/basi-legali.html<br>Accetto le condizioni generali di utilizzo. | tutti gli utilizzatori                           |  |  |  |  |  |
|   |                                      |                                                                                                    | Disposizioni aggiuntive per gli utenti principali: L'utente principale è responsabile per<br>• l'approvazione, la modifica del tipo di utente e il rifiuto dei sub-utenti (interni ed esterni)<br>• le informazioni di contatto attuali<br>• gli indirizzi attuali dei produttori di sostanze chimiche                                                                                                    |                                                  |  |  |  |  |  |
|   |                                      |                                                                                                    | Accetto le condizioni aggiuntive per l'utente principale.                                                                                                    |                                                  |  |  |  |  |  |
|   |                                      |                                                                                                    | Annulla                                                                                                    | Indietro Avanti                                  |  |  |  |  |  |

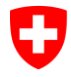

### Ufficio federale della sanità pubblica UFSP

|   | 4b                 | Se nell'azienda selezionata esiste già un<br>utente principale, è possibile scegliere tra un<br>ulteriore utente principale, un sottoutente<br>interno o un sottoutente esterno. | Azienda      Selezionare il tipo di utente desiderat      Selezionare il tipo di utente desiderat      Ottente principale supplementare     Sottoutente      Volete poter vusultare e modificare tutti i podotti dell'azi     Si (sottoutente interno)     No (sottoutente esterno)      Condizioni generali di utilizzo: - L'account ut     responsabilità della correttezza dei dati insee     maile numero di telefono) possono essere u     principali della ditta per la quale state inchiei      Accetto le condizioni generali di utilizzo  Annulla | 2 Tipo di utente      bo e leggere le informazioni aggiuntive.  enda?  Ilizzato è personale in quanto legato alle informazioni rit in RPC è dell'autore di queste informazioni - Le ini tilizzate dagli organi di controllo in caso di domande dendo l'accesso - Le seguenti condizioni di utilizzo so o. | 3 Dati dell'utente       | d Riassunto                  | S Invia |
|---|--------------------|----------------------------------------------------------------------------------------------------|----------------------------------------------------------------------------------------------------|----------------------------------------------------------------------------------------------------|--------------------------|------------------------------|---------|
| 5 | Si p<br>Per<br>con | rega di leggere attentamente le <b>condizioni gene</b><br>il tipo di utente principale, prendere nota delle <b>Di</b><br>trollo. Cliccare quindi su <b>Avanti</b> .              | erali di utilizzo e di a                                                                                                    | accettarle cliccando s                                                                                                    | sulla casella di control | lo.<br>acendo clic sulla cas | ella di |

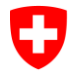

п

| 3   | 3. F | Passo: Dettagli utente                                                                                                    |                                                                                                    |
|-----|------|----------------------------------------------------------------------------------------------------|----------------------------------------------------------------------------------------------------|
| 6 6 | 6a   | <ul> <li>Se si è dipendenti della stessa azienda per<br/>la quale si sta presentando la richiesta di<br/>accesso: <ul> <li>Spuntate la casella di controllo<br/>contrassegnata in blu.</li> </ul> </li> <li>I dati di contatto dell'azienda vengono inseriti<br/>automaticamente.</li> </ul>                                                                                     | 1         Azienda         2         Tipo di utente         3         Dati dell'utente         4         Riassunto         5         Invia                                                                                                    |
| (   | Зb   | Se siete dipendenti di un'altra azienda:<br>Inserite i dati di contatto della vostra<br>azienda.<br>Protezione dei dati<br>Con la casella di controllo (contrassegnata in<br>giallo) è possibile stabilire se gli utenti<br>principali dell'azienda per cui si richiede<br>l'accesso possono vedere il proprio indirizzo<br>e-mail e numero di telefono.<br>Fare clic su Avanti. | Inserier i dati utente inclusiti per l'azenda per la quale is lavora.   Inserier i l'anno per l'azenda per la quale is lavora.   Interne i l'anno per l'azenda per la quale is lavora.   Interne i l'anno per l'azenda per la quale is lavora.   Interne i l'anno per l'azenda per la quale is lavora.   Interne i l'anno per l'azenda per la quale is lavora.   Interne i l'anno per l'azenda per la quale is lavora.   Interne i l'anno per l'azenda per la quale is lavora.   Interne i l'anno per l'azenda per la quale is lavora.   Interne i l'anno per l'azenda per la quale is lavora.   Interne i l'anno per l'azenda per la quale is lavora di telefonol sono subbli agi utente procepit dell'azenda per la quale tte richederdo l'acenso.   Annula   Annula |

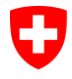

|   | 4. | Fase: Riepilogo                                                                                                    |                                                                                                    |                                                                                                  |          |
|---|----|----------------------------------------------------------------------------------------------------|----------------------------------------------------------------------------------------------------|--------------------------------------------------------------------------------------------------|----------|
| 7 |    | Controllare tutte le informazioni inserite.<br>(Le informazioni possono ancora essere<br>corrette facendo clic su <b>Indietro</b> . Questo<br>non è più possibile in un secondo<br>momento).<br>Inviare la richiesta di accesso facendo clic<br>su <b>Invia</b> . | 1       Azienda       2       Tipo di utente         1       Controllare che le informazioni siano corrette prima di inviarle.         1       Controllare che le informazioni siano corrette prima di inviarle.         Azienda       CiD         Colo Cc-101026       Indirizzo         3000 Berri (BE), Suisse | 3 Dati dell'utente 2 Riassunto<br>Nome<br>Firma Test 123                                         | 5 Invia  |
|   |    |                                                                                                    | Utente<br>Tipo di utente<br>Sottoutente<br>Azienda<br>Firma Test 123<br>Lingua<br>Tedesco<br>Gli utenti principali sono autorizzati a visualizzare i miei dati di contatto.<br>Si                                                                                                    | Tipo di sottoutente<br>Interno<br>Indirizzo<br>3000 Bern (BE), Schweiz<br>Telefono<br>0790799933 | Indietro |

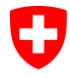

## Ufficio federale della sanità pubblica UFSP

|   | 5. | Passo: Invio                                                                                                    |                                                                                                    |
|---|----|----------------------------------------------------------------------------------------------------|----------------------------------------------------------------------------------------------------|
| 8 | 8a | <ul> <li>Se la richiesta di accesso è stata effettuata come utente principale:</li> <li>Scaricate il modulo di domanda e compilate le informazioni richieste.</li> <li>Far firmare il modulo da un firmatario autorizzato.</li> <li>Inviare il modulo compilato in formato pdf a <u>cheminfo@bag.admin.ch</u>.</li> <li>Fare clic su Close.</li> <li>L'organo di notifica per prodotti chimici vi informerà via e-mail dell'approvazione o del rifiuto del vostro accesso.</li> </ul> | 1 Azenda 2 Topo di utente 3 Topo di utente 3 Topo di utente 3 Topo di utente 3 Topo di utente 3 Topo di utente 3 Topo di utente 3 Topo di utente 3 Topo di utente 3 Topo di utente 3 Topo di utente 3 Topo di utente 3 Topo di utente 3 Topo di utente 4 Topo di utente 4 Topo di uten |
|   | 8b | <ul> <li>Se la richiesta di accesso è stata fatta come sottoutente interno o esterno:</li> <li>Un utente principale dell'azienda per la quale si richiede l'accesso verificherà la richiesta di accesso. Sarete informati via e-mail dell'approvazione o del rifiuto dell'accesso.</li> <li>Fare clic su Close.</li> </ul>                                                                                                    | Richiesta di accesso all'azienda         con questa procedura si richiede l'accesso a un fabbricante al sensi della OPChimi (azienda). Definizione: https://www.anneklestelle admin.ch/chem/it/home/themen/plicht-hensteller/definition-henstellerinhtml         1       Azienda       2       Tipo di utente       3       Dati dell'utente       4       Rassunto       5       mai         Image: Construction of the sector of the sector of the secor of the sector of the sector of the sector                                                                                                    |

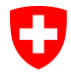

## Ufficio federale della sanità pubblica UFSP

| 9 | Qui si trovano le richieste di accesso in sospeso,<br>fino a quando non sono state verificate:  |                                                                                                    | Schwetzerliche Eidgenosserschaft<br>Confederations svitzer<br>Confederations svitzer<br>Confederations svitzer |                                                             |                                                                          |                                                                                                    |                                                                                                    |  |
|---|-------------------------------------------------------------------------------------------------|----------------------------------------------------------------------------------------------------|----------------------------------------------------------------------------------------------------|-------------------------------------------------------------|--------------------------------------------------------------------------|----------------------------------------------------------------------------------------------------|----------------------------------------------------------------------------------------------------|--|
|   | Andate su <b>cambiare il profilo dell'azienda</b> sotto "Azienda" nella pagina iniziale.        | Pagina iniziale Cercare un prodotto Nuova domanda / nuovo annuncio Comunicazione della quantità di un biocida Pagina iniziale |                                                                                                    |                                                             |                                                                          |                                                                                                    |                                                                                                    |  |
|   | Le richieste di accesso libero sono visualizzate con<br>la nota "In attesa" (ultima schermata). | <b>Q</b> Ricerca                                                                                                    |                                                                                                    |                                                             |                                                                          |                                                                                                    | 🛱 Azienda                                                                                                 |  |
|   |                                                                                                 | Ricerca<br>Cercare<br>Ricerca del prod<br>biocida o sostan                                                                    | otto (preparato, prodotto fito<br>za esistente).                                                               | osanitario di importazione parallela,                       | Trattamento in corso<br>Ricerca di prodotti con lo stato "Trattamento in | Firma Test 123<br>3000 Bern (BE), Switzerland<br>Sottoutente interno<br>Cambiare il profilo dell'azienda<br>Richiedere un ulteriore accesso aziendale |                                                                                                    |  |
|   |                                                                                                 | Esame in corso<br>Ricerca di prodo                                                                                            | )<br>tti con lo stato "Esame in cors                                                                           | ю". О                                                       | Qualificato<br>Ricerca di prodotti con lo stato di prodotto "Qua         | lificato".                                                                                                    | ▲ Cambiare ruolo<br>❷ Modifica del profilo utente                                                         |  |
|   |                                                                                                 | Domanda / Notifica                                                                                                    |                                                                                                    |                                                             |                                                                          |                                                                                                    | a Aiuto e contatto                                                                                        |  |
|   |                                                                                                 | Preparato<br>Annuncio di un                                                                                                   | Preparato<br>Annuncio di un preparato                                                                          |                                                             | Biocida<br>Domanda di omologazione per un biocida.                       |                                                                                                    | Organo di notifica per prodotti chimici<br>OFAM- UFSP - SECO<br>Schwarzenburgstrasse 157<br>CH-3003 Berna |  |
|   |                                                                                                 | Sostanza                                                                                                    |                                                                                                    |                                                             | Concime                                                                  |                                                                                                    | Helpdesk                                                                                                  |  |
|   |                                                                                                 | Schweizerische Eid<br>Confederation suis<br>Confederazione Sw<br>Confederaziun sviz                                           | genossenschaft<br>se<br>izzera<br>rra                                                                          | tro dei prodotti chimici                                    | ! Nota: dati nel sistema a scopo di test                                 | 😝 Max Muster 🛛 🖪 Firma Te                                                                                                    | st 123 Logout DE FR IT EN translationKeys                                                                 |  |
|   |                                                                                                 | Pagina iniziale                                                                                                    | Cercare un prodotto                                                                                            | Nuova domanda / nuovo annuncio $ \sim $                     | Comunicazione della quantità di un biocid                                | a                                                                                                    |                                                                                                    |  |
|   |                                                                                                 |                                                                                                    |                                                                                                    | Selezione del                                               | profilo                                                                  |                                                                                                    |                                                                                                    |  |
|   |                                                                                                 |                                                                                                    |                                                                                                    | FI Firma Te<br>3000 Bern<br>Sottouten                       | st 123 PREDEFINITO<br>(BE), Suisse<br>te Interno                         |                                                                                                    |                                                                                                    |  |
|   |                                                                                                 |                                                                                                    |                                                                                                    | TE Testfirma Chei<br>3000 Bern (BE), S<br>Utente principale | <b>m</b><br>Suisse<br>e                                                  | (IN ATTE                                                                                                    | <b>D 4</b>                                                                                                |  |
|   |                                                                                                 |                                                                                                    |                                                                                                    | ← Indietro                                                  |                                                                          | 📱 Richiedere un ulteriore accesso azieno                                                                                                    | dale                                                                                                    |  |
|   |                                                                                                 |                                                                                                    |                                                                                                    |                                                             |                                                                          |                                                                                                    |                                                                                                    |  |